# The Open Group COE Platform Certification Program Chapter 9 Simple Mail Transport Protocol (SMTP) Interoperability Validation Procedure

Posix-Based Platform Compliance (PPC) COE Kernel revision level 4.5p6

> June 02, 2003 Revision 1.0

# **Table of Contents**

| 1. Ov | erview2                               |
|-------|---------------------------------------|
| 1.1   | Introduction2                         |
| 2.    | Test Procedure2                       |
| 2.1   | Scope:2                               |
| 2.2   | Description of test items2            |
| 2.3   | Test Data/Media Required2             |
| 2.4   | Setup/Equipment Required3             |
| 2.5   | Required Personnel3                   |
| 2.6   | Change History3                       |
| 3.    | Test Procedure Submission Form4       |
| 4.    | Test Procedure5                       |
| 4.1   | Setup SMTP on the Validation Host5    |
| 4.2   | Setup SMTP on the Candidate Platform7 |
| 4.3   | Send Mail Test Message10              |
| 4.4   | Send Reply to Test Message15          |
| 4.5   | Sysadmin Logout20                     |

1. Overview

#### 1.1 Introduction

This document defines the Simple Mail Transport Protocol (SMTP) Interoperability Manual Validation Procedure and is part of the required set of test procedures to be used in the certification of products to the Open Brand COE Platform Product Standard<sup>1</sup>.

#### 2. Test Procedure

#### 2.1 Scope:

This demonstration provides a first order verification of TCP/IP interoperability and basic BSD sockets API support for the application platform being certified. The demonstration also provides some assurance of application level interoperability for key Simple Mail Transport Protocol (SMTP) services and protocols. The demonstration of SMTP electronic mail uses the *mailx* commands required by the ISO/IEC 9945-2 (Posix) specification. An electronic mail message is read in from a file, sent to the sysadmin account on the Validation Host and reflected back to the Candidate Platform. The returned message is displayed and saved to a file. This provides some level of assurance that the Candidate Platform can support sending, receiving, display and storage of electronic mail.

2.2 Description of test items

The following functions will be exercised:

- A. Login
- B. Send Mail Test Message to Validation Host
- C. From Validation Host, Send Response to Test Message
- D. Receive reflected Mail Message and Compare to the Expected Result
- Z. Logout

#### 2.3 Test Data/Media Required

The following test files are required: "smtp\_tst.txt" (a test outbound message listed in Attachment 1) and "exp\_reply.txt" (the expected message text after

<sup>&</sup>lt;sup>1</sup> See http://www.opengroup.org/openbrand/coe/

being reflected from the Validation Host). Both of these files are available on the Validation Host in the ``/kpc/smtp'' sub-directory.

#### 2.4 Setup/Equipment Required

The tester should begin this test procedure using a newly restored Candidate Platform and Validation Host

#### 2.5 Required Personnel

A single (1) tester will be required. The tester must be familiar with POSIX/UNIX application platforms, but need not be familiar with the Common Operating Environment (COE).

#### 2.6 Change History

#### June 02, 2003

Initial Release

© 2003, The Open Group Chapter 9, page 3

#### 3. Test Procedure Submission Form

### Test Title: Simple Mail Transport Protocol (SMTP) Interoperability Demonstration Validation Procedure

| Candidate Platform:            |             | Date:                                         |
|--------------------------------|-------------|-----------------------------------------------|
| Tester:                        |             | Estimated Runtime: <u>1 hours</u>             |
| Start Time:                    | _ End Time: | Actual Runtime:                               |
| Test Site/Organization:        |             | Overall Test Result (Circle One): PASS / FAIL |
|                                |             |                                               |
| <b>Configuration Validated</b> |             |                                               |
| Hardware Platform:             |             | System Software:                              |
| Network Type:                  |             | Printer:                                      |
| Local Devices (if any):        |             |                                               |
|                                |             |                                               |
|                                |             |                                               |

# Start of Validation Procedure

## 4. Test Procedure

| Step | Operator Action                                                                              | Expected Result                                                                                                  | Observed Result |
|------|----------------------------------------------------------------------------------------------|----------------------------------------------------------------------------------------------------|-----------------|
| Α.   | 4.1 Setup SMTP on the Validation Host                                                        |                                                                                                    |                 |
| A.1. | Power up the Validation Host and verify that the COE LOGIN screen opens.                     | The COE LOGIN screen opens with the DoD security-warning message and the "Please enter your user name" text box. | Setup           |
| A.2. | In the "Please enter your user name"<br>text box enter:<br>sysadmin                          | The password screen opens with the "Please enter your password" text box.                                        | Setup           |
| A.3. | In the "Please enter your password"<br>text box enter the password for sysadmin:<br>password | An Informational Message dialog box<br>opens confirming the COE LOGIN process is<br>compete.                     | Setup           |

| Step | Operator Action                                                                                                    | Expected Result                                                                                                    | Observed Result |
|------|----------------------------------------------------------------------------------------------------|----------------------------------------------------------------------------------------------------|-----------------|
| A.4. | Click:<br>OK                                                                                                    | The dialog box closes.<br>The menu bar, security classification and CDE<br>appear.                                                                                                    | Setup           |
| A.5. | Open an XTerm window, right click anywhere on<br>the desktop click:<br>Applications > Application Manager<br>> DII_APPS > SysAdm | The Application Manager - SysAdm<br>window opens with the following icons: (go up),<br>Adm Tool, Change Machine ID,<br>Create Action, DTterm, Disk<br>Manager, Edit Local Hosts, Network<br>Installation Server, Reboot<br>System, Segment Installer, Set<br>DNS, Set Routes, Set System Time,<br>Shutdown System, Text Edit, XTerm. | Setup           |
| A.6. | Double Click:<br>XTerm                                                                                                    | An XTerm window opens and the login prompt is displayed.                                                                                                    | Setup           |
| A.7. | Login as sysadmin enter:<br>sysadmin                                                                                             | The password prompt returns.                                                                                                    | Setup           |
| A.8. | Enter the sysadmin password:<br>password                                                                                         | The system returns the command line prompt.                                                                                                    | Setup           |

| Step  | Operator Action                                                                               | Expected Result                                                                                                    | Observed Result |
|-------|-----------------------------------------------------------------------------------------------|----------------------------------------------------------------------------------------------------|-----------------|
| A.9.  | Ensure that the smtp_tst.txt file is on the Validation<br>Host enter:<br>ls –al /kpc/smtp/*   | A listing of the files in the /kpc/smtp subdirectory<br>is displayed. Check the ownership and permissions<br>of the smtp_tst.txt file and /kpc/smtp<br>subdirectories. If necessary su to root and chmod<br>777 the /kpc/smtp subdirectory and files. | Setup           |
| A.10. | Ensure that the /etc/hosts file contains the proper IP<br>addresses enter:<br>more /etc/hosts | The contents of the /etc/hosts file are displayed followed by the system prompt. If not vi edit the /etc/hosts file and insert the proper IP addresses.                                                                                               | Setup           |
| A.11. | Exit the XTerm window enter:<br>Exit                                                          | The XTerm window closes.                                                                                                    | Setup           |
| В.    | 4.2 Setup SMTP on the Candidate<br>Platform                                                   |                                                                                                    |                 |
| B.1.  | Power up the Candidate Platform and verify that the COE LOGIN screen opens.                   | The COE LOGIN screen opens with the DoD security-warning message and the "Please enter your user name" text box.                                                                                                    | Setup           |

| Step | Operator Action                                                                                                    | Expected Result                                                                                                    | Observed Result |
|------|----------------------------------------------------------------------------------------------------|----------------------------------------------------------------------------------------------------|-----------------|
| B.2. | In the "Please enter your user name"<br>text box enter:<br>sysadmin                                                              | The password screen opens with the "Please enter your password" text box.                                                                                                    | Setup           |
| B.3. | In the "Please enter your password"<br>text box enter the password for sysadmin:<br>password                                     | An Informational Message dialog box<br>opens confirming the COE login process is<br>compete.                                                                                                    | Setup           |
| B.4. | Click:<br>OK                                                                                                    | The dialog box closes.<br>The menu bar, security classification and CDE<br>appear.                                                                                                    | Setup           |
| В.5. | Open an XTerm window, right click anywhere on<br>the desktop click:<br>Applications > Application Manager<br>> DII_APPS > SysAdm | The Application Manager - SysAdm<br>window opens with the following icons: (go up),<br>Adm Tool, Change Machine ID,<br>Create Action, DTterm, Disk<br>Manager, Edit Local Hosts, Network<br>Installation Server, Reboot<br>System, Segment Installer, Set<br>DNS, Set Routes, Set System Time,<br>Shutdown System, Text Edit, XTerm. | Setup           |

| Step  | Operator Action                                                                                    | Expected Result                                                                                                    | Observed Result |
|-------|----------------------------------------------------------------------------------------------------|----------------------------------------------------------------------------------------------------|-----------------|
| B.6.  | Double Click:<br>XTerm                                                                             | An XTerm window opens and the login prompt is displayed.                                                                                                    | Setup           |
| B.7.  | Login as sysadmin enter:<br>sysadmin                                                               | The password prompt returns.                                                                                                    | Setup           |
| B.8.  | Enter the sysadmin password:<br>password                                                           | The system returns the command line prompt.                                                                                                    | Setup           |
| B.9.  | Ensure that the /kpc/smtp directory exists on the<br>Candidate Platform enter:<br>ls –al /kpc/smtp | If the /kpc/smtp exists on the Candidate Platform a listing of the files in the /kpc/smtp subdirectory is displayed. Check the ownership and permissions of the files and subdirectories. If the subdirectory /kpc/smtp does not exist create the subdirectory. su to root, mkdir /kpc/smtp. | Setup           |
| B.10. | Ensure that the /etc/hosts file contains the proper IP<br>addresses enter:<br>more /etc/hosts      | The contents of the /etc/hosts file are displayed followed by the system prompt. If not vi edit the /etc/hosts file and insert the proper IP addresses.                                                                                                    | Setup           |

| Step  | Operator Action                                                                                                    | Expected Result                                                                                                    | Observed Result         |
|-------|----------------------------------------------------------------------------------------------------|----------------------------------------------------------------------------------------------------|-------------------------|
| B.11. | Exit the XTerm window enter:<br>Exit                                                                                                    | The XTerm window closes.                                                                                                    | Setup                   |
| С.    | 4.3 Send Mail Test Message.<br>Send Mail From Validation Host to Candidate I                                                                            | Platform, From Candidate Platform to Validation                                                                                                    | on Host                 |
| C.1.  | On the Validation Host open an XTerm window,<br>right click anywhere on the desktop click:<br>Applications > Application Manager<br>> DII_APPS > SysAdm | The Application Manager - SysAdm<br>window opens with the following icons: (go up),<br>Adm Tool, Change Machine ID,<br>Create Action, DTterm, Disk<br>Manager, Edit Local Hosts, Network<br>Installation Server, Reboot<br>System, Segment Installer, Set<br>DNS, Set Routes, Set System Time,<br>Shutdown System, Text Edit, XTerm. | Circle one: PASS / FAIL |
| C.2.  | Double Click:<br>XTerm                                                                                                    | An XTerm window opens and the login prompt is displayed.                                                                                                    | Circle one: PASS / FAIL |
| C.3.  | Login as sysadmin enter:<br>sysadmin                                                                                                    | The password prompt returns.                                                                                                    | Circle one: PASS / FAIL |

| Step | Operator Action                                                                                                    | Expected Result                                                                                                    | Observed Result         |
|------|----------------------------------------------------------------------------------------------------|----------------------------------------------------------------------------------------------------|-------------------------|
| C.4. | Enter the sysadmin password:<br>password                                                                                                    | The system returns the command line prompt.                                                                                                    | Circle one: PASS / FAIL |
| C.5. | Send the message file smtp_tst.txt to the Candidate Platform enter:                                                                                        | The system prompt is returned.                                                                                                    | Circle one: PASS / FAIL |
|      | mailx sysadmin@kpccp.kpc.disa.mil<br><td>File smtp_tst.txt contains an ASCII message, as found in Attachment 1.</td> <td></td>                             | File smtp_tst.txt contains an ASCII message, as found in Attachment 1.                                                                                                    |                         |
| C.6. | On the Candidate Platform open an XTerm<br>window, right click anywhere on the desktop click:<br>Applications > Application Manager<br>> DII_APPS > SysAdm | The Application Manager - SysAdm<br>window opens with the following icons: (go up),<br>Adm Tool, Change Machine ID,<br>Create Action, DTterm, Disk<br>Manager, Edit Local Hosts, Network<br>Installation Server, Reboot<br>System, Segment Installer, Set<br>DNS, Set Routes, Set System Time,<br>Shutdown System, Text Edit, XTerm. | Circle one: PASS / FAIL |
| C.7. | Double Click:<br>XTerm                                                                                                    | An XTerm window opens and the login prompt is displayed.                                                                                                    | Circle one: PASS / FAIL |

| Step  | Operator Action                          | Expected Result                                                                                                    | Observed Result         |
|-------|------------------------------------------|----------------------------------------------------------------------------------------------------|-------------------------|
| C.8.  | Login as sysadmin enter:<br>sysadmin     | The password prompt returns.                                                                                                 | Circle one: PASS / FAIL |
| C.9.  | Enter the sysadmin password:<br>password | The system returns the command line prompt.                                                                                  | Circle one: PASS / FAIL |
| C.10. | Execute the mail program enter:          | XTerm window displays a mailx prompt.                                                                                        | Circle one: PASS / FAIL |
|       | mailx                                    | Mail headers as displayed indicating 1 message received from the Validation Host.                                            |                         |
| C.11. | At the mailx prompt enter:               | Displays the header for the mail message just received.                                                                      | Circle one: PASS / FAIL |
|       | headers                                  | N 1 sysadmin@mailhost. <date and="" time=""></date>                                                                          |                         |
| C.12. | At the mailx prompt enter:               | If the message displayed is similar to Attachment 1, this test step result is PASS, otherwise this test step result is FAIL. | Circle one: PASS / FAIL |
|       | print                                    |                                                                                                    |                         |

| Step  | Operator Action                                                                                                    | Expected Result                                                                          | Observed Result         |
|-------|----------------------------------------------------------------------------------------------------|------------------------------------------------------------------------------------------|-------------------------|
| C.13. | At the mailx prompt save the message received as a file enter:                                                                   | The string "/kpc/smtp/smtp_tst.txt" [newfile]" is returned followed by the mailx prompt. | Circle one: PASS / FAIL |
|       | save /kpc/smtp/smtp_tst.txt                                                                                                    |                                                                                          |                         |
| C.14. | Terminate the mailx program at the mailx prompt enter:                                                                           | Returns a command prompt in the xterm window.                                            | Circle one: PASS / FAIL |
|       | quit                                                                                                    |                                                                                          |                         |
| C.15. | Send the message file smtp_tst.txt to the Validation Host enter:                                                                 | The system prompt is returned.                                                           | Circle one: PASS / FAIL |
|       | mailx sysadmin@kpchost.kpc.disa.mil<br><td>File smtp_tst.txt contains an ASCII message, as found in Attachment 1.</td> <td></td> | File smtp_tst.txt contains an ASCII message, as found in Attachment 1.                   |                         |
| C.16. | On the Validation Host execute the mail program enter:                                                                           | XTerm window displays a mailx prompt.                                                    | Circle one: PASS / FAIL |
|       | mailx                                                                                                    | Mail headers as displayed indicating 1 message received from the Validation Host.        |                         |

| Step  | Operator Action                                                | Expected Result                                                                                                    | Observed Result         |
|-------|----------------------------------------------------------------|----------------------------------------------------------------------------------------------------|-------------------------|
| C.17. | At the mailx prompt enter:                                     | Displays the header for the mail message just received.                                                                            | Circle one: PASS / FAIL |
|       | headers                                                        | N 1 sysadmin@mailhost. <date and="" time=""></date>                                                                                |                         |
| C.18. | At the mailx prompt enter:                                     | If the message displayed is similar to Attachment<br>1, this test step result is PASS, otherwise this test<br>step result is FAIL. | Circle one: PASS / FAIL |
|       | print                                                          |                                                                                                    |                         |
| C.19. | At the mailx prompt save the message received as a file enter: | The string "/kpc/smtp/rcv_msg.txt" [newfile]" is returned followed by the mailx prompt.                                            | Circle one: PASS / FAIL |
|       | save /kpc/smtp/rcv_msg.txt                                     |                                                                                                    |                         |
| C.20. | Terminate the mailx program at the mailx prompt enter:         | Returns a command prompt in the XTerm window.                                                                                      | Circle one: PASS / FAIL |
|       | quit                                                           |                                                                                                    |                         |

| Step | Operator Action                                                                                                    | Expected Result                                                                                         | Observed Result         |
|------|----------------------------------------------------------------------------------------------------|----------------------------------------------------------------------------------------------------|-------------------------|
| D.   | 4.4 Send Reply to Test Message.<br>Send Reply: From the Validation Host to Candidate Platform.                                |                                                                                                    |                         |
| D.1  | On the Validation Host send the message file rcv_msg.txt to the Candidate Platform enter:                                     | The system prompt is returned.                                                                          | Circle one: PASS / FAIL |
|      | mailx sysadmin@kpccp.kpc.disa.mil<br><td>File rcv_msg.txt contains an ASCII message, as found in Attachment 1.</td> <td></td> | File rcv_msg.txt contains an ASCII message, as found in Attachment 1.                                   |                         |
| D.2. | On the Candidate Platform execute the mail program enter:                                                                     | XTerm window displays a mailx prompt.                                                                   | Circle one: PASS / FAIL |
|      | Mailx                                                                                                    | Mail headers as displayed indicating 1 message received from the Validation Host.                       |                         |
| D.3. | At the mailx prompt enter:                                                                                                    | Displays headers for mail messages received, verifies that the reply was received.                      | Circle one: PASS / FAIL |
|      | headers                                                                                                    | N 1 sysadmin@mailhost. <date and="" time=""> that first message was sent from kpccp to kpchost.</date>  |                         |
|      |                                                                                                    | N 2 sysadmin@mailhost. <date and="" time=""> that second message was sent from kpccp to kpchost.</date> |                         |

| Step | Operator Action                                                   | Expected Result                                                                                                    | Observed Result         |
|------|-------------------------------------------------------------------|----------------------------------------------------------------------------------------------------|-------------------------|
| D.4. | At the mailx prompt enter:                                        | If the message displayed is similar to Attachment<br>1, this test step result is PASS, otherwise this test<br>step result is FAIL. | Circle one: PASS / FAIL |
|      | print                                                             |                                                                                                    |                         |
| D.5. | At the mailx prompt save the message received as<br>a file enter: | The string "/kpc/smtp/reply_msg.txt" [newfile]" is returned followed by the mailx prompt.                                          | Circle one: PASS / FAIL |
|      | save /kpc/smtp/reply_msg.txt                                      |                                                                                                    |                         |
| D.6. | Terminate the mailx program at the mailx prompt enter:            | Returns a command prompt in the xterm window.                                                                                      | Circle one: PASS / FAIL |
|      | quit                                                              |                                                                                                    |                         |
| D.7. | Exit the XTerm window enter:                                      | The XTerm window closes.                                                                                                    | Circle one: PASS / FAIL |
|      | Exit                                                              |                                                                                                    |                         |

| Step  | Operator Action                                                                                                    | Expected Result                                                                                                    | Observed Result         |
|-------|----------------------------------------------------------------------------------------------------|----------------------------------------------------------------------------------------------------|-------------------------|
| D.8.  | On the Candidate Platform open an XTerm<br>window, right click anywhere on the desktop click:<br>Applications > Application Manager<br>> DII_APPS > SysAdm | The Application Manager - SysAdm<br>window opens with the following icons: (go up),<br>Adm Tool, Change Machine ID,<br>Create Action, DTterm, Disk<br>Manager, Edit Local Hosts, Network<br>Installation Server, Reboot<br>System, Segment Installer, Set<br>DNS, Set Routes, Set System Time,<br>Shutdown System, Text Edit, XTerm. | Circle one: PASS / FAIL |
| D.9.  | Double Click:<br>XTerm                                                                                                    | An XTerm window opens and the login prompt is displayed.                                                                                                    | Circle one: PASS / FAIL |
| D.10. | Login as sysadmin enter:<br>sysadmin                                                                                                    | The password prompt returns.                                                                                                    | Circle one: PASS / FAIL |
| D.11. | Enter the sysadmin password:<br>password                                                                                                    | The system returns the command line prompt.                                                                                                    | Circle one: PASS / FAIL |
| D.12. | Execute the mailx program enter:<br>mailx                                                                                                    | The mailx system prompt is returned.                                                                                                    | Circle one: PASS / FAIL |

| Step  | Operator Action                                                                          | Expected Result                                                                                                    | Observed Result         |
|-------|------------------------------------------------------------------------------------------|----------------------------------------------------------------------------------------------------|-------------------------|
| D.13. | At the mailx prompt enter:                                                               | Displays headers for mail messages received.                                                                         | Circle one: PASS / FAIL |
|       | headers                                                                                  |                                                                                                    |                         |
| D.14. | At the mailx prompt enter:                                                               | Displays reply message received from Validation<br>Host.                                                             | Circle one: PASS / FAIL |
|       | print #<br>where # is the number corresponding to the reply<br>from the Validation Host. | If message is similar to Attachment 2, this test<br>step result is PASS, otherwise this test step result<br>is FAIL. |                         |
|       |                                                                                          | Time stamps must reflect time of test.                                                                               |                         |
|       |                                                                                          | Both headers must be present.                                                                                        |                         |
|       |                                                                                          | 3. Message body must be identical to                                                                                 |                         |
|       |                                                                                          | Attachment 2.                                                                                                    |                         |
| D.15. | Delete messages from the Candidate Platform at the mailx prompt enter:                   | The mailx prompt returns.                                                                                            | Circle one: PASS / FAIL |
|       | delete                                                                                   |                                                                                                    |                         |

| Step  | Operator Action                                        | Expected Result                                                                                                | Observed Result         |
|-------|--------------------------------------------------------|----------------------------------------------------------------------------------------------------|-------------------------|
| D.16. | Terminate the mailx program at the mailx prompt enter: | Returns a command prompt in the xterm window.                                                                  | Circle one: PASS / FAIL |
|       | quit                                                   |                                                                                                    |                         |
| D.17. | In the XTerm window at the system prompt enter:        | The contents of the reply_msg.txt file are displayed and the system prompt is returned.                        | Circle one: PASS / FAIL |
|       | cat /kpc/smtp/reply_msg.txt                            |                                                                                                    |                         |
|       |                                                        | If message is similar to Attachment 2, this test step result is PASS, otherwise this test step result is FAIL. |                         |
|       |                                                        | Time stamps must reflect time of test.                                                                         |                         |
|       |                                                        | Both headers must be present.                                                                                  |                         |
|       |                                                        | Message body must be identical to Attachment 2.                                                                |                         |
|       |                                                        |                                                                                                    |                         |
| D.18. | In the XTerm window at the system prompt enter:        | All of the files in the /kpc/smtp subdirectory are deleted and the system prompt returns.                      | Circle one: PASS / FAIL |
|       | rm /kpc/smtp/*                                         |                                                                                                    |                         |
|       |                                                        |                                                                                                    |                         |

| Step | Operator Action                                                                 | Expected Result                                     | Observed Result |
|------|---------------------------------------------------------------------------------|-----------------------------------------------------|-----------------|
| z.   | 4.5 Sysadmin Logout                                                             |                                                     |                 |
| Z.1. | On the Validation Host click the EXIT button on<br>the CDE menu bar:<br>EXIT    | Logout confirmation window opens.                   | Logout          |
| Z.2. | Click:<br>OK                                                                    | System exits and the COE LOGIN screen is displayed. | Logout          |
| Z.3. | On the Candidate Platform click the EXIT button<br>on the CDE menu bar:<br>EXIT | Logout confirmation window opens.                   | Logout          |
| Z.4. | Click:<br>OK                                                                    | System exits and the COE LOGIN screen is displayed. | Logout          |

End of Test Validation Procedure